## Оплата с помощью **WebMoney**, с использованием платежного шлюза «OnPay».

## При выборе данного способа оплаты комиссия WebMoney – 0,8%

Для того чтобы оплатить Ваш заказ банковской картой или с помощью салона сотовой связи, Вам нужно выполнить несколько простых действий:

- зайти под своим логином и паролем в наш интернет-магазин <u>http://www.nasf.ru/vamshop/</u> либо зарегистрироваться – <u>http://www.nasf.ru/vamshop/</u>
- 2. ввести заказ на нужный Вам курс
- 3. проверить правильность Ваших данных
- 4. выбрать удобный способ оплаты
- 5. перейти на страницу платежного шлюза, чтобы оплатить заказ.

Теперь рассмотрим каждый пункт подробнее.

Проходим авторизацию в интернет-магазине:

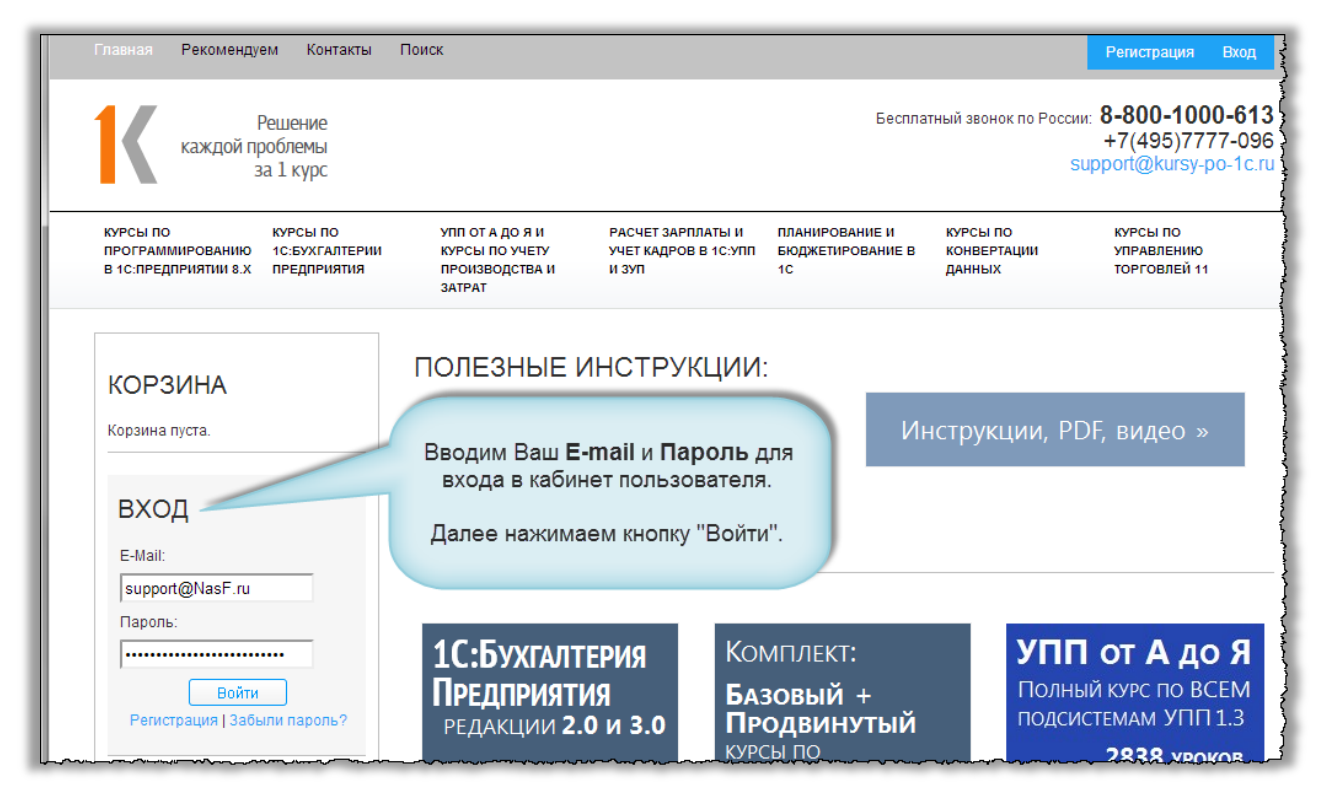

Далее нужно выбрать курс, который Вы хотите приобрести (приобретение курса рассмотрим на примере «1С:Бухгалтерия Предприятия 3.0»).

Выбираем необходимый раздел, в нашем случае – «Курсы по 1С:Бухгалтерии Предприятия».

Страница 1 из 5

Бесплатные материалы проекта: <u>http://курсы-по-1c.pф/free/</u>

Электронная почта: <u>support@Kursy-po-1C.ru</u> Телефоны: **8-800 1000-613**, +7(495) 7777-096

Если Вы ранее уже вводили заказ на какой-либо курс, его можно увидеть, нажав на кнопку «Мои данные».

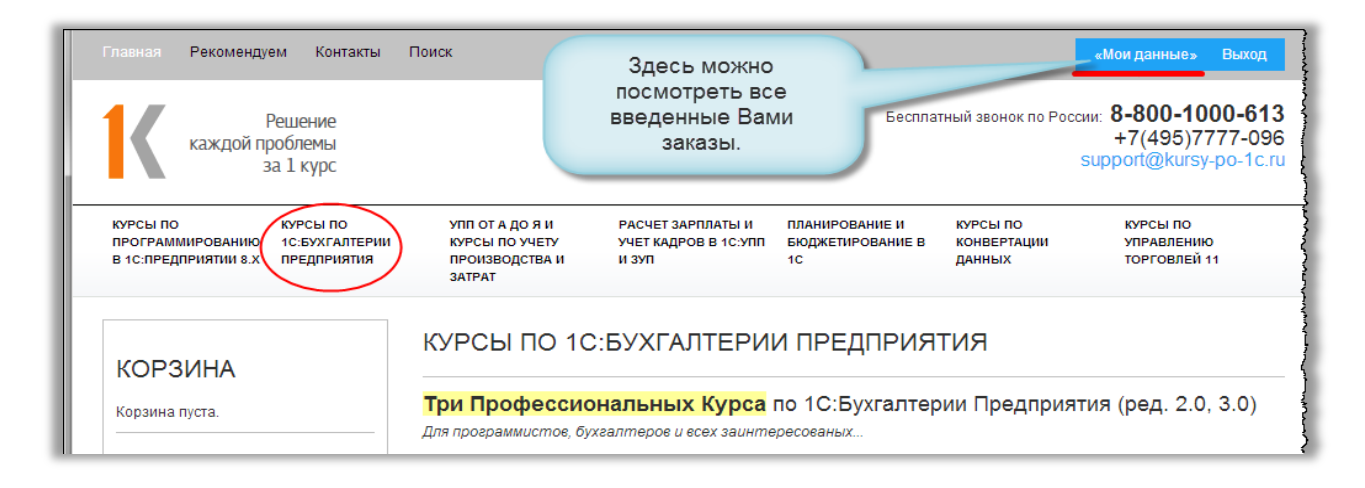

Из перечня курсов, представленных в разделе, выбираем интересующий нас — Базовый курс по «1С:Бухгалтерии Предприятия» ред. 3.0 и нажимаем кнопку «Купить». Далее нажимаем кнопку «В корзину».

| (ОРЗИНА                                                                                   | 1С:Бухгалтерия                      | Базовый курс по "1С:Бухгалтерии<br>Продприятия" род. 3.0                                                                                                    |
|-------------------------------------------------------------------------------------------|-------------------------------------|----------------------------------------------------------------------------------------------------|
| х Базовый курс по "1С:Бухгалтерии<br>Тредприятия" ред. 3.0                                | ГІРЕДПРИЯТИЯ<br>РЕДАКЦИЯ <b>3.0</b> | Гіредприятия ред. 3.0<br>Код товара: bp3-base                                                                                                    |
| Тип защиты: Переносимый курс<br>(USB-flash с контентом и защитой)<br>Bcero 13.500,00 руб. | <ul><li>✓ Базовый курс</li></ul>    | Тип защиты:                                                                                                    |
| ПЕРЕЙТИ В КОРЗИНУ<br>И ОФОРМИТЬ ЗАКАЗ                                                     | Переходим в Корзину                 | Используется специальный USB-flash, на котором размещены и<br>видео-материалы, и механизм защиты. Можно использовать на<br>любом компьютере с Windows. Данный вариант поставки<br>несколько дороже. |
| УЧЕТНЫЕ ДАННЫЕ                                                                            | для оформления заказа               | <ul> <li>Электронная поставка, привязка к компьютерам (3+1<br/>привязки)</li> </ul>                                                                                                    |
| «Мои данные»<br>Выход                                                                     |                                     | Можно установить на 14 компьютерах, общее количество<br>регистраций = 4 Регистрационный ключ высылается по email (от<br>REG@Spec8.ru). Важно - переустановка ОС приводит к смене<br>ключа.          |
| УЗНАЙТЕ БОЛЬШЕ                                                                            |                                     | 12 700 00 pv6                                                                                                    |
| Главная страница                                                                          |                                     | 1 В корзину                                                                                                    |

После того как мы перешли в Корзину, нажимаем кнопку «Оформить». При оформлении заказа необходимо указать: адрес доставки, способ оплаты (т.к. мы оплачиваем с помощью WebMoney, выбираем «OnPay»).

| • Соринари оправи: Visa, MasterCard                                                                                                    | При оплате WebMoney     |
|----------------------------------------------------------------------------------------------------|-------------------------|
| Электронные деньги: WebMoney, ЯндексДеньги, День                                                                                        | выбираем платежный      |
| Теоминары оплаты: (JWI). Элекснет. Новоплат. «Евоосет                                                                                   | шлюз OnPay              |
| Через салоны сотовой связи: Евросеть, МТС, Связной, Ал<br>Банковские переводы: Альфа-банк, Сбербанк<br>Прочие: около 15 способов оплаты | ътТелеком, МобилЭлемент |

Страница **2** из **5** 

Бесплатные материалы проекта: <u>http://курсы-по-1c.pф/free/</u>

Электронная почта: <u>support@Kursy-po-1C.ru</u> Телефоны: **8-800 1000-613**, +7(495) 7777-096

Далее проверяем введенные данные и нажимаем кнопку «Подтвердить».

Нас перенаправит на страницу платежного шлюза OnPay, тут необходимо выбрать «Электронные деньги».

Если поле «email» не заполнилось автоматически, необходимо указать в нем Ваш email, на него будет выслано письмо с подтверждением оплаты.

В выпадающем списке выбираем **Webmoney** в нужной нам валюте (мы рассмотрим вариант оплаты с рублевого кошелька WMR), вводим код с картинки, т.е. сообщаем системе, что мы не робот, и нажимаем кнопку «Продолжить».

Далее будет осуществлен переход на сайт платежной системы **Webmoney**.

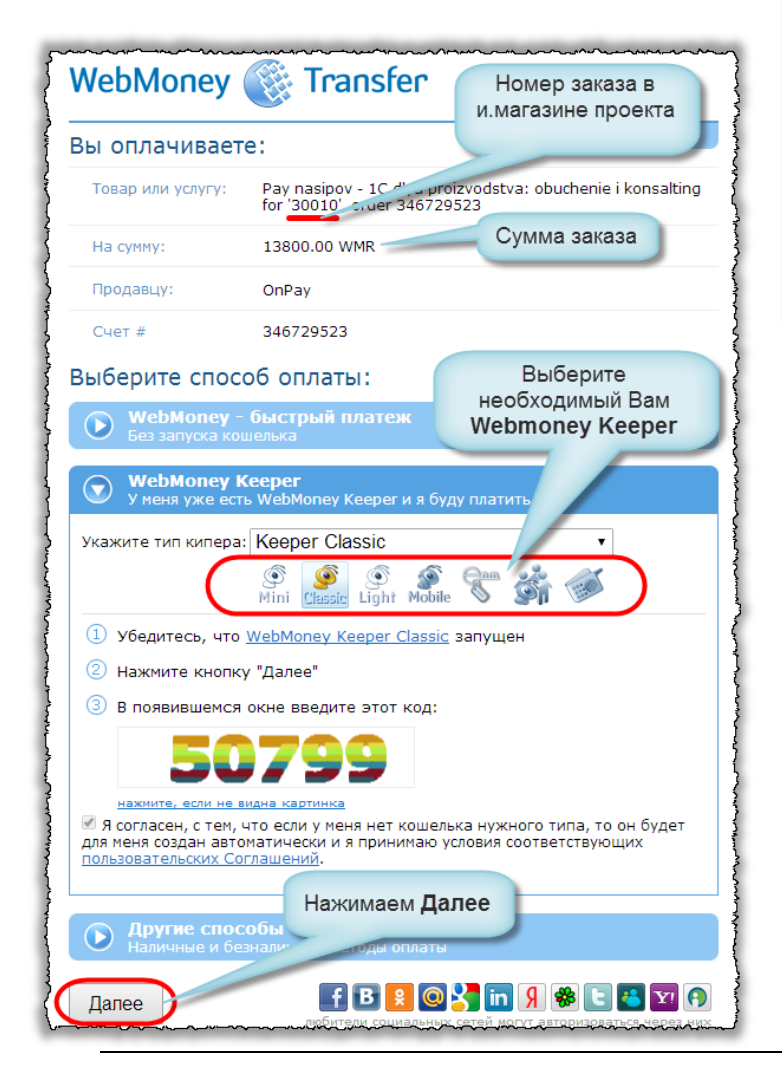

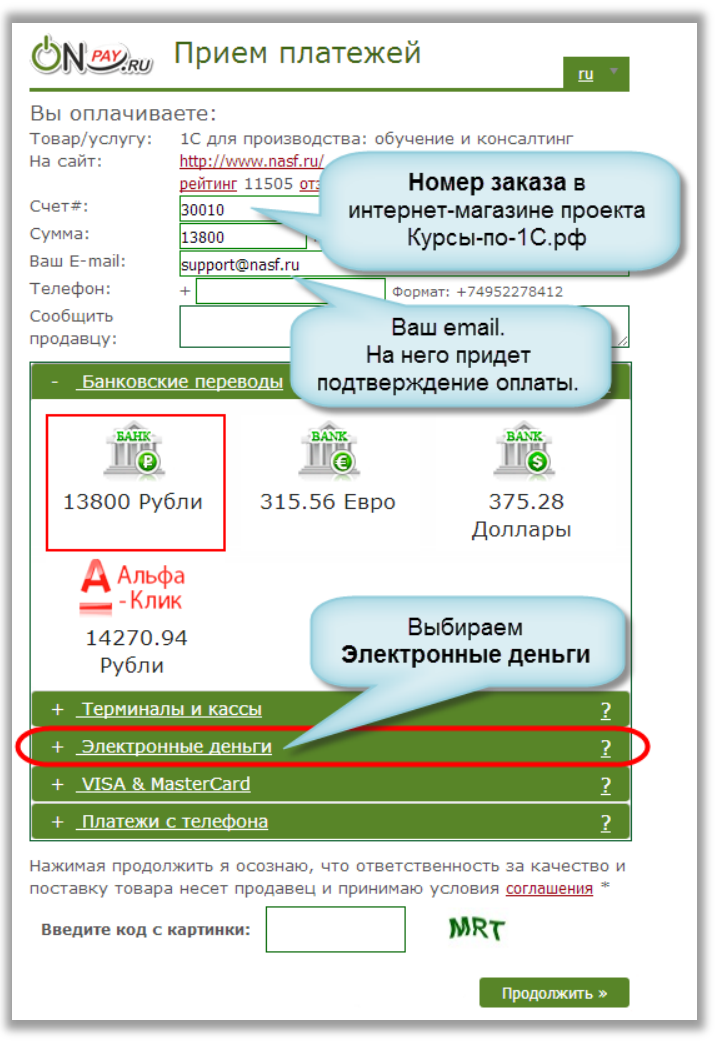

Здесь выбираем удобный способ оплаты (мы рассматриваем вариант оплаты с помощью «WebMoney Keeper Classic»).

Необходимо убедиться, что приложение запущено на компьютере и Вам видны цифры, которые изображены на картинке. Теперь нажимаем кнопку «Далее.

В появившемся окне **вводим код подтверждения с картинки**, нажимаем «Ок».

Страница 3 из 5

Электронная почта: <u>support@Kursy-po-1C.ru</u> Телефоны: **8-800 1000-613**, +7(495) 7777-096

Бесплатные материалы проекта: <u>http://курсы-по-1c.pф/free/</u>

Следующее, что необходимо сделать, – выбрать, с какого кошелька планируется произвести оплату (если у Вас их несколько), и нажать «Платеж подтверждаю».

| Вы оплачиваете:     | :                                                                                          |                                               |
|---------------------|--------------------------------------------------------------------------------------------|-----------------------------------------------|
| Товар или услугу:   | Pay nasipov - 1C dlya proizvodstva: obuchenie i<br>konsalting for '30010', order 365074329 |                                               |
| На сумму:           | 13800.00 WMR                                                                               | обменять на WMR другой тип WM                 |
| Продавцу:           | OnPay                                                                                      | Выбираем нужный кошеле                        |
| Счет #:             | 365074329                                                                                  | (где будет достаточно<br>средств для оплаты). |
| На кошелек:         | R350681249991                                                                              | obolio o Hemionina (a)                        |
| WMID:               | 163501156131 np                                                                            | оверить аттестат BL: 2399                     |
| кошелек для оплаты: | R                                                                                          | 🛑 - personal/First R) 🔹 🔻                     |
| Платеж подтвержда   | Ю От платеж                                                                                | а отказываюсь                                 |
|                     |                                                                                            |                                               |

Часто у пользователей имеется подтверждение операции путем отправки SMS на номер телефона, который был указан при регистрации кошелька.

В этом случае, перед тем как подтвердить платеж, нужно получить SMS с кодом операции на телефон, нажав на кнопку «Получить код на SMS», и ввести его в соответствующее поле.

Только после этого Вы сможете подтвердить платеж, нажав на кнопку «**Платеж** подтверждаю».

После этого в течение 10-20 минут Вам на почту придет автоматическое письмо от нашего интернетмагазина с подтверждением оплаты и с токенами доступа.

Страница 4 из 5

Профессиональные курсы по 1С – без поездок и затрат, в любое время

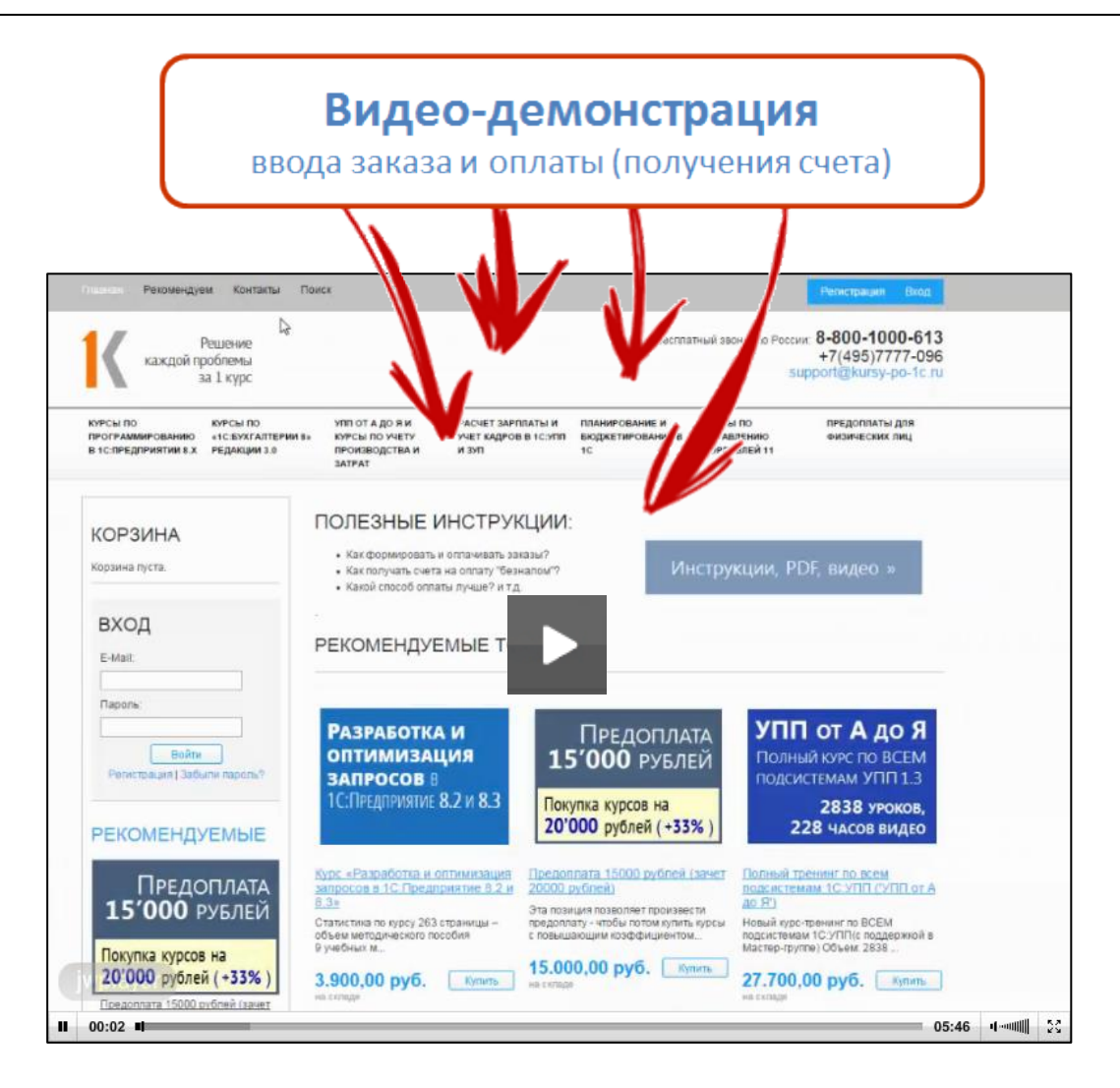

Скачать видео-демонстрацию: <u>http://www.nasf.ru/how2/how2pay</u>

До встречи в Мастер-группе!

Насипов Фарит, Евгений Гилев

Электронная почта: <u>support@Kursy-po-1C.ru</u> Телефоны: **8-800 1000-613**, +7(495) 7777-096

Страница 5 из 5